## Boise Fire Mapping – What Tool to Use When?

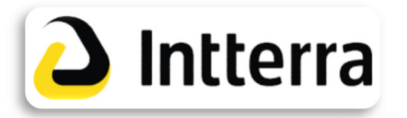

Use <u>Intterra</u> for <u>real-time situational awareness</u>, decision support, and adding features and preplans. Use a web browser to navigate to <u>https://portal.intterragroup.com/</u> for all devices. Account required.

## **INTTERRA TOOL TIPS**

The First Due workspace has the fewest layers and will load the fastest.

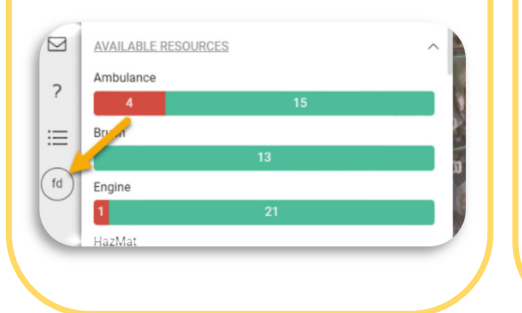

Return to default map settings and layers by clicking the layers icon, gear icon, & clear button.

| 😫 🗘                          | ?                            |                      |
|------------------------------|------------------------------|----------------------|
| Layer Setting                | s                            |                      |
| You have prefe               | rred layers selected.        |                      |
| Your preference<br>settings. | es will return to default if | you clear your layer |
|                              | Clear                        |                      |

Use the imagery basemap to view building footprints. Add footprint as a feature using the

Add Data pencil.

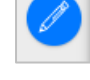

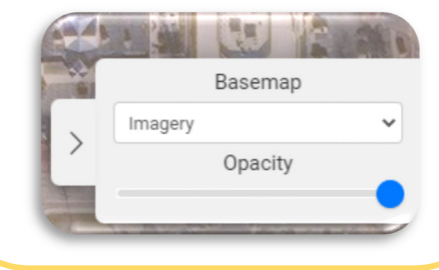

Use **<u>Boise Maps</u>** to <u>view BFD related GIS</u> <u>layers in one map</u>. No account is required.

Filter, query, buffer, and measure tools are available. It can be accessed via Boise Home – the Commons – GIS.

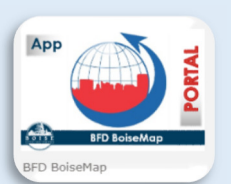

https://boisehome.cityofboise.org/departme nts/it/department-information/divisions/gismapping/ Use <u>Avenza</u> for <u>off-line mapping and to access digital</u> (<u>static</u>) <u>maps</u> such as radio coverage, city map books, or complex maps. Maps must be manually loaded and updated from BFD's FTP site to each device. Unlimited maps can be downloaded on all Intterra iPads and BC cell phones. Free accounts are available to all, allowing up to three maps.

https://boisefiremapsftp.cityofboise.org/

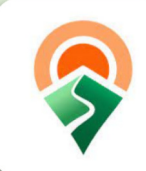

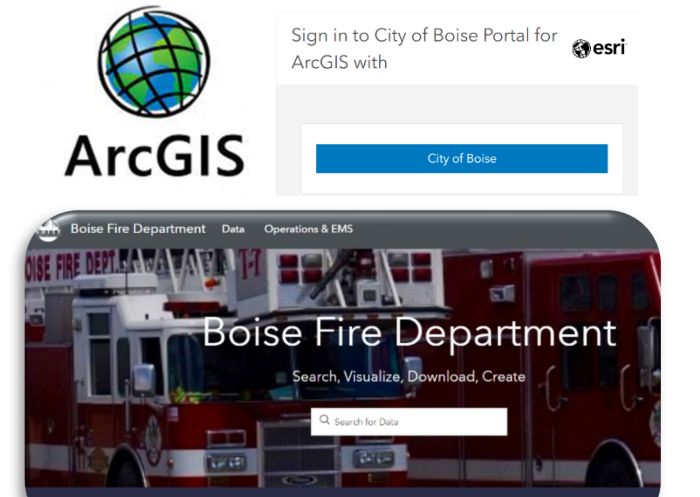

## Use ArcGIS Portal to view existing city of Boise GIS

**content** shared internally, such as layers, maps, dashboards, and applications. It is a great tool for **analytics and storytelling**. No account is required, every city employee can login with their existing computer credentials by clicking the blue City of Boise button. New content is always being created and can be requested.

https://internalgis.cityofboise.org/portal/home/

To view a site with BFD specific content only, use the following link:

https://internalgis.cityofboise.org/portal/apps/sites/#/b oise-fire-department